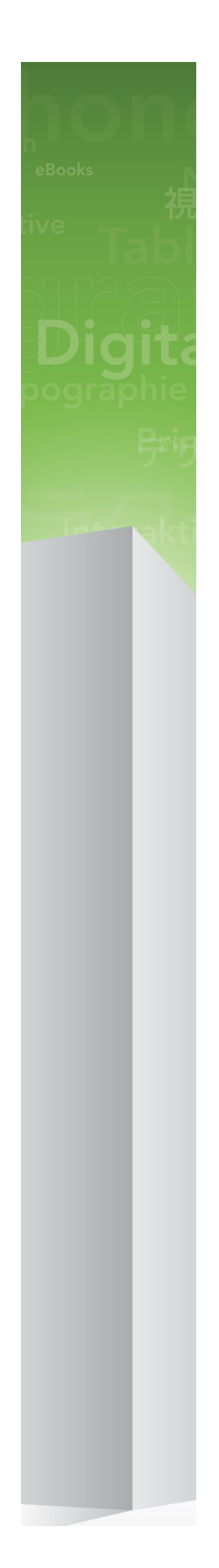

# QuarkXPress 9.5.2 - soubor ReadMe

### Obsah

| QuarkXPress 9.5.2 - soubor ReadMe4                 |
|----------------------------------------------------|
| Požadavky na systém5                               |
| Požadavky na systém: Mac OS5                       |
| Požadavky na systém: Windows5                      |
| Instalování: Mac OS7                               |
| Provedení tiché instalace                          |
| Příprava tiché instalace: Mac OS                   |
| Provedení tiché instalace: Mac OS                  |
| Přidávání souborů po dokončení instalace: Mac OS7  |
| Instalování: Windows                               |
| Provedení tiché instalace                          |
| Příprava tiché instalace: Windows                  |
| Tichá instalace: Windows                           |
| Přidávání souborů po dokončení instalace: Windows8 |
| Provedení inovace10                                |
| Provedení aktualizace11                            |
| Instalování nebo aktualizování s QLA12             |
| Registrování13                                     |
| Aktivace14                                         |
| Odinstalování15                                    |
| Odinstalování: Mac OS15                            |
| Odinstalování: Windows15                           |
| Změny v této verzi16                               |
| Známé a vyřešené problémy17                        |

### OBSAH

| Kontakty společnosti Quark |    |
|----------------------------|----|
| Na americkém kontinentu    |    |
| Mimo americký kontinent    | 18 |
|                            |    |
| Legislativní upozornění    | 19 |

# QuarkXPress 9.5.2 - soubor ReadMe

QuarkXPress® 9 nabízí řadu nových funkcí, včetně podmíněných stylů, plovoucích popisků, odrážek a číslování, zobrazení Editoru článku a ještě mnohem více.

### Požadavky na systém

#### Požadavky na systém: Mac OS

#### Software

- Mac OS® X 10.5.8 (Leopard®), Mac OS X 10.6.8 (Snow Leopard®), Mac OS X 10.7.5 (Lion™), Mac OS X 10.8.x (Mountain Lion™) nebo novější
- · Testováno v Citrixu

#### Hardware

- Procesor Mac® Intel®
- 2 GB RAM (minimálně 1 GB)
- 2 GB místa na pevném disku

#### Volitelné

- Internetové připojení pro aktivaci
- Jednotka DVD-ROM pro instalaci z DVD (není vyžadováno pro instalaci ze staženého souboru)

#### Požadavky na systém: Windows

#### Software

- Microsoft® Windows® XP (Service Pack 2 nebo 3), Windows Vista® Business nebo Ultimate, Windows 7 SP1 Business nebo Ultimate nebo Windows 8 (32 a 64 bitové)
- Microsoft .NET Framework 3.5 SP1
- · Testováno v Citrixu

#### Hardware

- 2 GB RAM (minimálně 1 GB)
- 1GB místa na pevném disku
- Podporuje 32bitové a 64bitové verze

### POŽADAVKY NA SYSTÉM

#### Volitelné

- Internetové připojení pro aktivaci
- Jednotka DVD-ROM pro instalaci z DVD (není vyžadováno pro instalaci ze staženého souboru)

### Instalování: Mac OS

Postup instalování aplikace QuarkXPress:

- 1 Ukončete antivirový program. Pokud máte obavu z infikování počítače virem, proveď te kontrolu instalačního souboru antivirovým programem a poté antivirový program vypněte.
- 2 Poklepejte na ikonu Instalátor a postupujte podle pokynů zobrazovaných na obrazovce.

#### Provedení tiché instalace

Funkce tichá instalace umožňuje síťovou instalaci programu QuarkXPress na více počítačů bez nutnosti provádět krokovou instalaci. Tato funkce je výhodná při instalaci vícenásobných kopií, při které by byl ruční postup příliš zdlouhavý.

#### Příprava tiché instalace: Mac OS

Aby mohli uživatelé Mac OS provést tichou instalaci na své počítače, správce musí připravit následující úpravy:

- 1 Zkopírujte obsah disku nebo obrazu disku s instalátorem do prázdné složky na místním pevném disku.
- 2 Z místní kopie instalátoru nainstalujte QuarkXPress na místní pevný disk. Instalátor vygeneruje ve složce instalátoru soubor "setup.xml".
- 3 Vysdílejte složku obsahující instalátor a soubor "setup.xml" s uživateli, kteří mají licenci k instalování programu QuarkXPress.

#### Provedení tiché instalace: Mac OS

Chcete-li provést tichou instalaci v Mac OS, koncový uživatel musí provést tyto kroky:

- 1 Zkopírujte do svého počítače instalační složku obsahující soubor "setup.xml".
- 2 Poklepejte na ikonu instalátoru QuarkXPress a postupujte podle pokynů zobrazovaných na obrazovce.

#### Přidávání souborů po dokončení instalace: Mac OS

Chcete-li přidat soubory po dokončení instalace, poklepejte na ikonu Instalátor. Položky, které chcete doinstalovat, vyberte v seznamu **Uživatelské instalace**.

### Instalování: Windows

Postup instalování aplikace QuarkXPress:

- 1 Ukončete antivirový program. Pokud máte obavu z infikování počítače virem, proveď te kontrolu instalačního souboru antivirovým programem a poté antivirový program vypněte.
- 2 Poklepejte na ikonu Instalátor a postupujte podle pokynů zobrazovaných na obrazovce.

#### Provedení tiché instalace

Funkce tichá instalace umožňuje síťovou instalaci programu QuarkXPress na více počítačů bez nutnosti provádět krokovou instalaci. Tato funkce je výhodná při instalaci vícenásobných kopií, při které by byl ruční postup příliš zdlouhavý.

#### Příprava tiché instalace: Windows

Aby mohli uživatelé Windows provést tichou instalaci na své počítače, správce musí připravit následující úpravy:

- 1 Zkopírujte obsah disku nebo obrazu disku s instalátorem do prázdné složky na místním pevném disku.
- 2 Z místní kopie instalátoru nainstalujte QuarkXPress na místní pevný disk. Instalátor vygeneruje ve složce instalátoru soubor "setup.xml".
- 3 V textovém editoru otevřete soubor "silent.bat" a zkontrolujte, zda je cesta k souboru "setup.xml" umístěna na prvním řádku: '[cesta k souboru setup.exe]' /s /v'/qn'
- 4 Vysdílejte složku obsahující instalátor a soubor "setup.xml" s uživateli, kteří mají licenci k instalování programu QuarkXPress.

#### Tichá instalace: Windows

Chcete-li provést tichou instalaci ve Windows, koncový uživatel musí provést tyto kroky:

- 1 Přejděte ke sdílené složce obsahující soubory "setup.xml" a "silent.bat".
- 2 Poklepejte na soubor "silent.bat" a postupujte podle pokynů zobrazovaných na obrazovce.

#### Přidávání souborů po dokončení instalace: Windows

Postup přidávání souborů:

1 Poklepejte na ikonu "setup.exe".

Zobrazí se dialogové okno Nastavení.

2 Klepněte na Další.

Zobrazí se dialog Oprava programu.

- Klepnutím na Změnit vyberte soubory, které chcete instalovat. Nyní můžete nainstalovat nové soubory nebo odstranit dříve nainstalované.
- Klepnutím na **Opravit** opravíte drobné chyby v instalovaných souborech. Tuto volbu použijte tehdy, když zjistíte, že došlo ke ztrátě nebo poškození souborů, zástupců nebo registrových klíčů.
- 3 Klepněte na Další.
- Pokud jste v předchozím dialogu zvolili **Změnit**, zobrazí se dialog **Uživatelská instalace**. Proveď te potřebné úpravy a poté klepněte na **Další**. Zobrazí se dialog **Změna programu připravena**.
- Pokud jste v předchozím dialogu zvolili **Opravit**, zobrazí se dialog **Oprava programu připravena**.
- 4 Klepněte na Instalovat.
- 5 Jakmile vám instalátor oznámí, že je operace dokončena, klepněte na Dokončit.

### Provedení inovace

Aktualizování programu QuarkXPress na tuto verzi:

- 1 Ukončete antivirový program. Pokud máte obavu z infikování počítače virem, proveď te kontrolu instalačního souboru antivirovým programem a poté antivirový program vypněte.
- 2 Poklepejte na ikonu Instalátor a postupujte podle pokynů zobrazovaných na obrazovce.
- 3 Po zobrazení okna Validation Code vyberte v rozevírací nabídce Installation Type položku Upgrade. Máte-li ověřovací kód aktualizace, zadejte jej do polí Enter your validation code. Nemáte-li ověřovací kód, klepněte na Get validation code a otevřete webovou stránku Quark. Získejte ověřovací kód podle pokynů na obrazovce a tento kód zadejte do polí Enter your validation code.
- 4 Klepněte na **Pokračovat** a postupujte podle pokynů na obrazovce.
- Při aktualizaci se nainstaluje nová kopie programu QuarkXPress. Nenahrazuje se starší verze.

### Provedení aktualizace

Instalátor aktualizuje předchozí verze programu QuarkXPress 9.x na tuto verzi. Postup aktualizování aplikace QuarkXPress:

- 1 Ukončete antivirový program. Pokud máte obavu z infikování počítače virem, proveď te kontrolu Instalátoru antivirovým programem a poté antivirový program vypněte.
- 2 Make a copy of the application folder on your hard drive to ensure that you have a working copy of the software if you encounter issues during the update.
- 3 Ověřte, že se od instalace nezměnily názvy složky aplikace a vlastní aplikace.
- 4 Poklepejte na ikonu Instalátoru a postupujte podle pokynů zobrazovaných na obrazovce.
- Windows: Instalátor vyhledá vaši nainstalovanou kopii aplikace QuarkXPress a aktualizuje ji na tuto verzi.
- Mac OS: Pokud jste nainstalovali kopii aplikace QuarkXPress do výchozího umístění, instalátor ji
  aktualizuje. Jestliže nainstalovaná kopie aplikace QuarkXPress není ve výchozím umístění a chcete
  ji aktualizovat, po zobrazení tlačítka Přizpůsobit na něj klepněte, klepněte na sloupec Umístění pro
  aplikaci, zvolte Další a přejděte k úložišti existující instalace.

### Instalování nebo aktualizování s QLA

Quark® License Administrator (QLA) je software, který spravuje licencované produkty Quark. Pokud jste si koupili studentskou licenci nebo komerční licenci , pravděpodobně jste při koupi programu QuarkXPress obdrželi QLA na CD. QLA musíte nainstalovat do své sítě ještě před instalováním aplikace QuarkXPress.

Je-li software QLA již nainstalován a instalujete aplikaci QuarkXPress, otevře se po zadání registračních informací dialogové okno License Server Details. Abyste mohli pokračovat, ověřte, že máte informace, které musíte zadat do následujících polí:

- License Server Host Name nebo IP Address: Zadejte IP adresu nebo název serveru určeného jako server licencí. Server licencí spravuje požadavky od klientů licence.
- License Server Port: Zadejte hodnotu pro port serveru licencí. Toto číslo je určeno při online registraci softwaru QLA. Port serveru licencí je port, přes který se zasílají požadavky k serveru licencí.
- Backup License Server Host Name nebo IP Address: Zadejte IP adresu nebo název serveru určeného jako záložní server licencí.
- Backup License Server Port: Zadejte hodnotu pro port záložního serveru licencí.

# Registrování

Chcete-li registrovat kopii aplikace, navštivte stránku "Online registrace" na webových stránkách Quark (viz *Kontakty společnosti Quark*). Nemůžete-li provést registraci online, vyhledejte kontaktní informace v sekci *Kontakty společnosti Quark*.

### Aktivace

Máte-li jednouživatelskou kopii aplikace QuarkXPress, musíte ji aktivovat. Pro aktivaci klepněte po spuštění aplikace QuarkXPress na tlačítko **Aktivovat nyní**.

Nechcete-li aktivovat aplikaci QuarkXPress po spuštění, klepněte na tlačítko **Pokračovat**.QuarkXPress zobrazí možnost aktivace při každém spuštění aplikace, dokud ji neaktivujete.

Pokud neaktivujete aplikaci QuarkXPress, můžete ji používat 30 dnů po nainstalování. Po 30 dnech se aplikace vrátí do demonstračního režimu. Chcete-li ji používat v plné verzi, musíte ji aktivovat.

Nemůžete-li provést aktivaci online, vyhledejte kontaktní informace v sekci Kontakty společnosti Quark.

### Odinstalování

Pokud odinstalátor detekuje spuštěnou aplikaci, zobrazí upozornění. Před odinstalováním aplikaci ukončete.

#### **Odinstalování: Mac OS**

Chcete-li odinstalovat QuarkXPress, otevřete na pevném disku složku "Aplikace" (nebo složku, ve které je QuarkXPress nainstalován) a přetáhněte složku QuarkXPress do koše.

#### **Odinstalování: Windows**

Postup odinstalování aplikace QuarkXPress:

- 1 Zvolte Start > Programy > QuarkXPress > Odinstalovat.
- 2 Klepněte na Ano. Odinstalační program shromáždí informace potřebné k odinstalování programu a pak zobrazí upozornění, že obsah programové složky QuarkXPress bude smazán.
- 3 Pokračujte klepnutím na Ano, nebo proces přerušte klepnutím na Ne.
- Odinstalování můžete provést rovněž opakovaným spuštěním instalátoru.

### Změny v této verzi

#### Nové funkce

Počínaje verzí 9.5 se App Studio převedlo z proprietárního formátu AVE do odvětvového standardního formátu HTML5. Podrobnější popis nové aplikace App Studio najdete v *Průvodci App Studiem 9.5*.

Verze 9.5 aplikace QuarkXPress obsahuje opravy chyb a následující nové funkce.

- Nyní můžete exportovat články přetékaného textu do formátu Kindle. Další informace najdete v kapitole "Export do formátu Kindle" v Průvodci programem QuarkXPress.
- Nyní můžete vybrat, zda se ve dvojstránkových sestavách mohou stránky s lichými čísly zobrazit vlevo (v levo-pravých sestavách) a stránky se sudými čísly vpravo (v pravo-levých sestavách). Tato možnost je umístěna v dialogových oknech Nový projekt, Nová sestava a Vlastnosti sestavy.
- Byla aktualizována knihovna barev DIC.

Verze 9.5.1 aplikace QuarkXPress obsahuje opravy chyb a následující nové funkce.

- Při odesílání sestav do aplikace App Studio můžete nyní použít vlastní písma, pokud jsou ve formátu TTF nebo OTF. Tato písma budou vložena při odesílání, proto je bude možné zobrazit ve vaší aplikaci. Pokud vkládáte velké soubory písem, podstatně se tím zvětší velikost souboru s obsahem vaší aplikace.
- Při vytváření HTML jsou nyní výsledné soubory podstatně menší, a to o 50% nebo více. QuarkXPress nyní používá několik metod optimalizace, aby se zabránilo opakovanému odesílání obrázků, a dokáže rozhodnout, zda je menší formát JPG nebo PNG.
- Akce tlačítek nyní zahrnují novou akci Akce otevřít. Pomocí této akce nyní můžete otevřít soubory a zobrazit je v rámci vaší aplikace. Musí být ve formátu, u kterého zařízení ví, jak jej zobrazit. Můžete například otevřít PDF soubor a zobrazit jej ve své aplikace na zařízeních, která podporují PDF.
- Pomocí dialogu Použití je nyní možné odeslat několik chybějících digitálních souborů najednou.
- Vázané rámečky nyní mohou obsahovat obohacení.

QuarkXPress verze 9.5.2 obsahuje podporu pro Štosy stránek. Při exportu pro App Studio nyní QuarkXPress umožňuje volitelně vytvářet štosy stránek. Chcete-li vytvořit štosy stránek, zaškrtněte rámeček v paletě Publikování App Studia. Je-li rámeček označen, všechny začátky sekcí (podle definice v paletě Vzhled stránky) zahájí nový štos stránek.

### Známé a vyřešené problémy

Seznam známých a vyřešených problémů v této verzi softwaru najdete na webové stránce Quark na adrese *www.quark.com*, *euro.quark.com* nebo *japan.quark.com*. Dokumentaci k produktu obsahující seznam známých a vyřešených problémů najdete v části **Podpora > Dokumentace k produktu**.

### Kontakty společnosti Quark

Náš tým podpory je schopen odpovědět na všechny vaše dotazy ohledně produktů Quark, včetně aplikace QuarkXPress a podnikového řešení Quark Enterprise Solutions. Získejte okamžité odpovědi 24 hodin denně, 7 dní v týdnu z naší online databáze informací, stránek s dokumentací a na diskusních fórech.

#### Na americkém kontinentu

V případě, že již jste zákazníkem firmy Quark a máte existující smlouvu o údržbě nebo podpoře, byl vám účet podpory již vytvořen.

Podrobnosti o tom, jak zahájit používání, najdete zde: knowledge base article.

Pokud jste novým uživatelem služby podpory Quark Support, musíte si vytvořit nový účet na stránce *quark.parature.com* 

Podrobnosti najdete na naší stránce podpory support.quark.com

#### Mimo americký kontinent

V zemích mimo americký kontinent použijte svůj účet podpory z následujících stránek:

- 1 Portál Parature
- Francie quarkfr.parature.com
- Německo quarkde.parature.com
- 2 Stránka podpory
- Francie support.quark.com/fr
- Německo *support.quark.com/de*

### Legislativní upozornění

©2022 Quark Software Inc. a poskytovatelé jeho licencí. Všechna práva vyhrazena.

Chráněno následujícími patenty USA: 5,541,991; 5,907,704; 6,005,560; 6,052,514; 6,081,262; 6,633,666 B2; 6,947,959 B1; 6,940,518 B2; 7,116,843; 7,463,793 a dalšími souvisejícími patenty.

Quark, logo Quark, QuarkXPress a QuarkCopyDesk jsou obchodní značky nebo registrované obchodní značky společnosti Quark Software Inc. a jejích přidružených společností v USA a/nebo dalších zemích. Všechny ostatní značky jsou majetkem odpovídajících vlastníků.